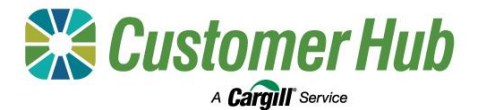

# Create an Advisor Account (Broker / Accountant)

Create a Customer Hub advisor account for your organisation to link and manage all your organisation users and clients in the one place. Simply sign up as a new user and follow the prompts to get your account set up. Sign up for an account here: <u>Customer Hub Registration Form</u>

### 1. Sign up for a user account

| ign up<br>cess your apps in one place in the Cargill portal to<br>more, track and make cross decisions on the o                                                                                                    | Cargill Online Account:<br>Complete your Cargill Account<br>Activation                                                                                                    | Password<br>Enter new password                                                                                                    |
|----------------------------------------------------------------------------------------------------|----------------------------------------------------------------------------------------------------|----------------------------------------------------------------------------------------------------|
| st name Last name                                                                                                    | Hi Samantha Lim,                                                                                                    | Repeat new password                                                                                                    |
| ohn Smith                                                                                                    | You have been invited to access a Cargil application. Please complete your<br>account activation using the link below. On activation completion, you will be<br>provided with a link to the application.                                                                 | Number (Optional) 0                                                                                                    |
| hn_Smith@broker.com                                                                                                    | Registered username: slim2@dejoite.com.au                                                                                                    | Australia                                                                                                    |
| kdvisor (broker or accountant/financial advisor) v                                                                                                    | For an optimal experience, we recommend using Google Chrome                                                                                                    | Mobile Number 🗨                                                                                                    |
| 2004684173 - CARGILL AUSTRALIA LIMITED Q                                                                                                    | This link expires in 7 days.                                                                                                    | I agree that the Cargill customer portals, applications as<br>services available through them are subject to Cargill's<br>Customer Portal Terms and Conditions, which may be<br>supplemented or amended by specific terms and<br>conditions for each apolicable business service.                |
| splatering to use our services. You agree to <u>CarpIII's</u><br>sey notices, publicas, <u>Atems of use</u> , You represent and<br>and that in using our services You. Your employees or<br>authorised persons who communicate with us have<br>only to do so and eter into ponding agreements with Us<br>entral of the sentity you hold yourself out as representing,<br>increasted that <u>Commit with a yourself</u> out as representing. | This e-mail and any fires transmitted with it are for the sale use of the intended recipient(s) and may<br>contain confidential and privileged information. If you experience difficulty in accessing the account,<br>please reach out to your Cangill towaheas contact. | I acknowledge and accept that Cargill's processing of<br>personal data in connection with Cargill customer porta<br>applications and services are subject to Cargill's Online<br>Privacy Policy, which may be supplemented or amende<br>by Privacy Notices' for each applicable business service |
| warranty in allowing you to use these services                                                                                                    | Privacy - Term                                                                                                    | Create My Account                                                                                                    |
| Sign up                                                                                                    | © 2019 Cargill, Incorporated. All Rights Reserved.                                                                                                    |                                                                                                    |

- Complete the Sign-up form with your name, email, role type and your organisation's ABN.
- 1. You will receive an activation email to the email address supplied. Click 'Activate Your Account'

3. Set a password, add, and verify your mobile number, agree to the portal's Terms and Conditions of use and Privacy Policy, then click 'Create my Account'.

\*If your organisation has already been set up, you be requested to contact your admin to create your account. If not, the Create your advisor organisation form will be displayed:

### 2. Create your advisor organisation

| oroute durigor c                                                                                    | ragnigation                                                                                                    |
|----------------------------------------------------------------------------------------------------|----------------------------------------------------------------------------------------------------|
| Create an advisor organisa<br>you wish to access. Your o<br>operate on behalf of these              | • got Insolution I<br>ion account by entering the organisation details and ABNs<br>generation will be able to pair with Grower clients and<br>client within the Customer Hub.           |
| Learn more about the feats                                                                          | res of the Customer Hub here                                                                                                    |
| Group details<br>Please enter a name for yo                                                         | ar organisation.                                                                                                    |
| Oroup name                                                                                          |                                                                                                    |
| Signatory details                                                                                   |                                                                                                    |
| Please nominate an individ<br>ADN, such as a director or<br>agroomont they will be req<br>creation. | ual from your organisation as a signatory of the selected<br>responsible manager. This individual will receive a docustion<br>and to sign in order to complete the organisation account |

| Please nominate up to two administrator users who will have the ability to create,<br>remove and edit users within your group on behalf of your organisation. |           |  |
|----------------------------------------------------------------------------------------------------|-----------|--|
| 🗌 I am an admin                                                                                                    |           |  |
| First name                                                                                                    | Last name |  |
| Joe                                                                                                    | Blogs     |  |
| Ernail address                                                                                                    |           |  |
| jblogs@email.com                                                                                                    |           |  |
|                                                                                                    |           |  |

- Enter your Organisations name and nominate and provide details for your signatory. (A signatory is a director or responsible manager from your organisation).
- Nominate and provide details for your Admin Users. Admin users are responsible for creating and managing all your other organisation users.
- Provide details for all ABNs to be linked to your organisation and then click 'Create admin'.

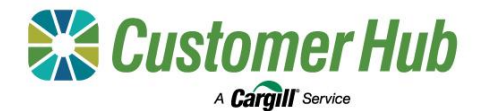

## 3. Administration Authorisation & Agreement Acceptance

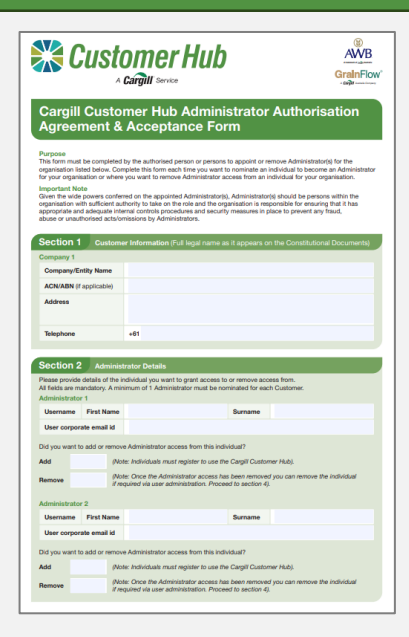

 The nominated organisation signatory will receive a prefilled Admin authorisation form from DocuSign by email. This needs to be electronically signed and returned to complete your account set up and create your admin users.

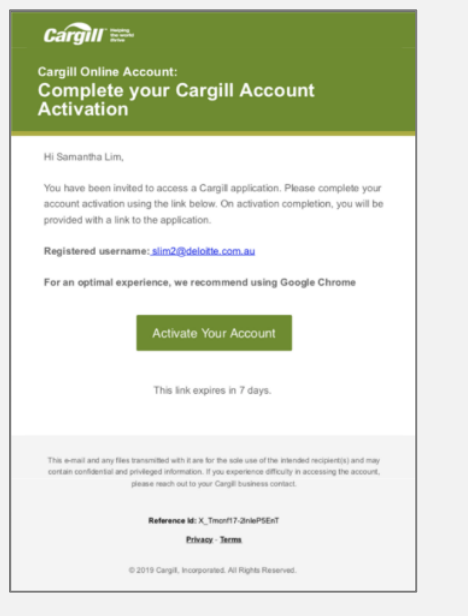

2. The admin users will then receive an authorisation email and need to click the link in the email to activate their account.

| Pass | word                                                                                                    |                                                              |
|------|----------------------------------------------------------------------------------------------------|--------------------------------------------------------------|
| Er   | nter new password                                                                                                    |                                                              |
| Re   | epeat new password                                                                                                    |                                                              |
| Nun  | nber (Optional)                                                                                                    |                                                              |
| - u  | Australia                                                                                                    | ~                                                            |
| M    | Iobile Number                                                                                                    |                                                              |
|      | Sind Code<br>lagree that the Cargill customer portals, applicate<br>services available through them are subject to Ca<br>customer Portal Terms and Conditions, which mu<br>upplemented or amended by specific terms and<br>conditions for each applicable business service.<br>I acknowledge and accept that Cargill's processin<br>personal data in connection with Cargill customer<br>policiations and services are subject to Cargill's C | ions and<br>rgill's<br>ay be<br>g of<br>r portals,<br>Online |
| 1    | Privacy Policy, which may be supplemented or an<br>by 'Privacy Notices' for each applicable business :                                                                                                    | mended<br>service                                            |

3. Admin users will need to set a password, add, and verify their mobile number, agree to the portal's Terms and Conditions of use and Privacy Policy, then click 'Create my Account'.

#### 4. Admin users create all other organisation users

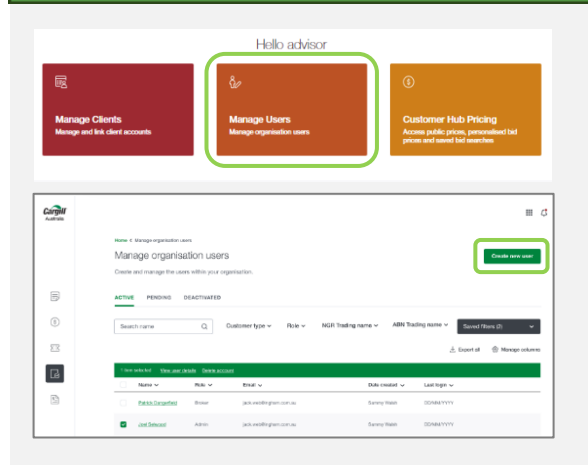

- Admin users need to sign into the Customer Hub and click the 'Manage Users' tile on the Homepage.
- 2. In Manage organisation users, click 'Create new user'.

|                                                                                                    | and the state of the state of the state of the state of the state of the state of the state of the state of the                                                                                                    |
|----------------------------------------------------------------------------------------------------|----------------------------------------------------------------------------------------------------|
| Create a new user by er                                                                                                    | mennig men decans, selecting men roless).                                                                                                    |
| Account details                                                                                                    |                                                                                                    |
| First name                                                                                                    | Last name                                                                                                    |
|                                                                                                    |                                                                                                    |
| Email address                                                                                                    |                                                                                                    |
|                                                                                                    |                                                                                                    |
|                                                                                                    |                                                                                                    |
| Role                                                                                                    |                                                                                                    |
|                                                                                                    |                                                                                                    |
|                                                                                                    |                                                                                                    |
| Select the relevant role(                                                                                                    | )) for this user to determine their transaction permission                                                                                                    |
| Select the relevant role(<br>All users have access to                                                                              | b) for this user to determine their transaction permission view all areas of the portal.                                                                                                    |
| Select the relevant role(<br>All users have access to                                                                              | <li>i)) for this user to determine their transaction permissi<br/>to view all areas of the portal.</li>                                                                                                    |
| Select the relevant role(<br>All users have access to<br>Admin<br>Permission to creat                                              | i) for this user to determine their transaction permissis<br>view all areas of the portal. n and manage all users of this organization.                                                                                                    |
| Select the relevant role(<br>All users have access to<br>Admin<br>Permission to creat                                              | a) for this user to determine their transaction permission<br>view all areas of the portal. a and manage all users of this regarisation.                                                                                                    |
| Select the relevant role(<br>All users have access to<br>Admin<br>Permission to creat                                              | I) for this user to determine their bankaction permission<br>view all areas of the postal. a and manage all users of this organisation. age office contrast and licket on buhalf of clients.                                                                  |
| Select the relevant role(<br>All users have access to<br>Admin<br>Permission to creat<br>Broker<br>Permission to manz              | (i) for this user to deform their transaction permaas<br>view all assis of the potal. e.e. or manage all users of this organisation. age office, contract and ticket on bahalf of elerts.                                                                     |
| Select the relevant role(<br>All users have access to<br>Admin<br>Permission to creat<br>Broker<br>Permission to manz              | () for the same to determine their transaction permission<br>view ail ansato of the potent. a and message ail users of the organization. age effect, contract and tickat on behalf of clients. <b>aid Advicer</b>                                             |
| Select the relevant role(<br>All users have access to<br>Permission to creat<br>Broker<br>Permission to manz<br>Permission to manz | (1) In this same to Addression their transaction permission<br>view at ansase of the postal. is and mentiops all uses of this regurstation. age offse, contrast and takket on behalf of disrets. <b>ability for contrast and takket on behalf of disrets.</b> |

3. Complete the 'Create user' form with:

- Name and email address
- Applicable role (Permissions)
- Required ABN access
- Agreeing to Cargill's terms of use

| Cargill ﷺ<br>Cargill Online Account:<br>Complete your Cargill Account                                                                                                    |  |  |  |  |
|----------------------------------------------------------------------------------------------------|--|--|--|--|
| Activation                                                                                                    |  |  |  |  |
| Hi Samantha Lim,                                                                                                    |  |  |  |  |
| You have been invited to access a Cargiil application. Please complete your<br>account activation using the link below. On activation completion, you will be<br>provided with a link to the application.                                                             |  |  |  |  |
| Registered username: slim2@deloite.com.au                                                                                                    |  |  |  |  |
| For an optimal experience, we recommend using Google Chrome<br>Activate Your Account<br>This link expires in 7 days.                                                                                                    |  |  |  |  |
| This e-mail and any files transmitted with it are for the sale use of the intended recipient(i) and may<br>contain confidential and privilegic information. If you experience officulty in accessing the account,<br>please mach out to your Cargil business contact. |  |  |  |  |
| Reference M: X_TrachT3_2hiaP3EnT<br>Philatoy - Sarma                                                                                                    |  |  |  |  |
| © 2019 Cargill, Incorporated. All Rights Reserved.                                                                                                    |  |  |  |  |

4. Organisation users will receive an activation email to complete their account set up by setting their password, agreeing to the terms of use and logging into the Customer Hub